# しんきん法人インターネットバンキングの 機能改善の実施について

2020年8月17日(月)に、法人インターネットバンキングを、より 安全・便利にお使いいただくための機能改善を実施します。

# 1. 重要なお知らせのご案内

インターネットバンキングを、より安全にご利用いただくため、ログオ ン後に表示されるお知らせ画面で、セキュリティに関する重要情報をご案 内します。

⇒詳細は2ページへ

# 2. お客様へのメール通知の改善

振込登録の完了時やパスワードロック時などに、お客様の登録アドレス 宛て送信されるメールについて、件名や本文が分かりやすくなるよう改善 します。

⇒詳細は8ページへ

# 1. 重要なお知らせのご案内

ログオン後に表示されるお知らせ画面で、セキュリティに関する重要情報をご案内します。

お客様は、本お知らせ画面から、電子証明書の更新手続きや、各種パス ワードの更新などの手続きが可能です。

|                                                                                                    | お客様に確認いただきたい、セキュリティ<br>に関する情報を、ご案内します。                                                                                                    |
|----------------------------------------------------------------------------------------------------|----------------------------------------------------------------------------------------------------|
| く 里安なお知らせ画面 >                                                                                                    | 電子証明書の更新<br>しんさん電子証明書認証局<br>A Z Z Z M M M M M M M M M M M M M M M M                                                                                                    |
| ログインパスワードの変更をお願いします。<br>ログインパスワードの有効期限はYYYY年MM月DD日までとなります。<br>安全のため、早めにパスワードの変更な古願いします。<br>> ログインパスワードの変更はこちら<br>(水、 ログアウト<br>水WetreLickt/Serzy-2vid. WitterLas Tillingsthictuitsr | NotestiNotestiNotes |

#### 【法人 IB】 電子証明書の更新手順

# 電子証明書の更新

電子証明書の更新が必要な場合、以下の方法で更新案内が通知されます。 更新案内が通知されたら、電子証明書の有効期限が切れる前までに更新を行ってください。

Eメールによるお知らせ
 電子証明書の有効期限 30 日前、10 日前にEメールによる更新案内が通知されます。

● 重要なお知らせ画面 法人 IB サービスのログイン後に表示される「重要なお知らせ」画面に、 電子証明書の有効期限 30 日前から更新案内が表示されます。

<「重要なお知らせ」画面>

| Sample 🟦                                                                                    | 金庫XXXXX WEB-FB                  |
|---------------------------------------------------------------------------------------------|---------------------------------|
| 言金株式会社様への重要なお知らせ                                                                            |                                 |
| 電子証明書の更新をお願いします。                                                                            |                                 |
| 電子証明書の有効期限は、9999年99月99日です<br>有効期限を過ぎますとサービスをご利用できなく<br>をお願いします。<br><u>&gt; 電子証明書の更新はこちら</u> | r。<br>、なりますので、早めの更新手続き          |
| 次へ ログアウト<br>本Web                                                                            | サ介上における各コンテンツは、著作権によって保護されています。 |
|                                                                                             |                                 |

重要なお知らせ画面で、更新案内されるよ うになります。 (従来は、ログイン後の「電子証明書の更新 通知画面」または「メイン画面」にて案内し ていました) パソコンの電子証明書を更新する

| 効期限の30日前から有効期限日までに                                                                                                    | 、電子証明書を更新してください。                                                                                                    |
|----------------------------------------------------------------------------------------------------|----------------------------------------------------------------------------------------------------|
| 重<br>[<br>[<br>[                                                                                                    | 要なお知らせ画面から、電子証明書を更新いただきます。<br>従来は、ログイン後の「電子証明書の更新通知画面」また/<br>メイン画面」からの更新でした。)                                                                                                    |
| 作説明>                                                                                                    |                                                                                                    |
| ままのの文 WEE+で<br>会体式会社様への重要なお知らせ<br>電な証明書の更新をお触いします。<br>電って証明書の有効期限は、9999年99月99日です。<br>内効期限を過ぎまさせービスをご利用できなくなりますので、早めの更新手続き<br>本が継いします。<br>・<br>電子証明書の更新はごちら<br>文ペ ログアクト | <ol> <li>法人 IB サービスのログイン後に表示される「重要なお知らせ」画面を開きます。</li> <li>「電子証明書の更新をお願いします」と記載されたお知らせを選択し、お知らせ本文を表示します。</li> <li>お知らせ本文中の電子証明書の更新はこちらをクリックします。</li> <li>※有効期限の30日前から本お知らせを表示します。</li> </ol> |
| しんさん電子証明書認証局<br>電子証明書更新前処理中<br>電子証明書更新前処期です。 数期が売了するまで、 %&がラウケガメアしないでください。<br>電子に「中止」はなったよどが最新の価格に更新になったの料料をいけわないでください。                                                | <ul> <li>⇒別ウィンドウで、「電子証明書更新前処理中」</li> <li>画面が表示されます。</li> <li>※電子証明書の更新前処理が完了後、自動的に次画面が<br/>表示されます。</li> </ul>                                                                               |
| しんさん電子証明書認証局<br>電子証明書更新開始<br>電子証明書更新開始します。「更新J#タンを持いてなさい<br>更新                                                                                                    | ④ 更新をクリックします。<br>⇒「Web アクセスの確認」ダイアログが<br>表示されます。                                                                                                    |
| <電子証明書媒体保管を利用している信<br>金庫の場合><br>しんさん電子証明書認証局                                                                                                    | <ul> <li>「用 ⑤ パソコンに保存するをクリックします。</li> <li>→「Webアクセスの確認」ダイアログが<br/>表示されます。</li> </ul>                                                                                                    |

| Web アクセスの確認         この Web サイトはユーザーの代わりにデジタル証明書の操作を実行します。           https://testc0.shinkinbanking.com/client/userRenewalMS.htm?c_e = 1           ユーザーの代わりにデジタル証明書を操作できるのは、既知の Web サイトだけに制限する必要があります。           この操作を許可しますか?                                                                                                    | <ol> <li>● 更新する場合は、はいをクリックします。</li> <li>※本画面は2度表示されますので、それぞれはいをクリックします。</li> </ol>    |
|----------------------------------------------------------------------------------------------------|---------------------------------------------------------------------------------------|
| しんさん電子証明書記証局<br><u>電子証明書発行処理中</u><br>教研時か期時時中です。88月27年54ま、Web7907年847になってにため、<br>教社に中止メリンの出び最新の編録に変形メダンのWhiteHitALiteだか。                                                                                                    | ⇒「電子証明書発行処理中」画面が表示され、<br>電子証明書の更新処理が始まります。<br>※電子証明書の発行処理が完了後、自動的に次画面が<br>表示されます。     |
| Web アクセスの確認         この Web サイトはユーザーの代わりにデジタル証明書の操作を実行します。         https://testc0.shinkinbanking.com/cgi-bin/sophialite.exe         ユーザーの代わりにデジタル証明書を操作できるのは、既知の Web サイトだけに制限する必要があります。         この操作を許可しますか?                                                                                                    | <ul> <li>⑦ はいをクリックします。</li> <li>⇒「電子証明書のインストールが完了しました」</li> <li>画面が表示されます。</li> </ul> |
| しんさん法人IB認証局<br>電子証明書のインストールが完了しました<br>ご時のからごか電子証明書がインストールされました<br>つうくを行う場合は、この電子証明書を使用してロジインでなた。、<br>電子証明書がたいた。<br>Pagination = The Shrikin Barkis Information System Center Co.Ltd.<br>Organizational Unit = Shrikin Informet Barking Information System Center Co.Ltd.<br>Organizational Unit = Shrikin Informet Barking Information System Center Co.Ltd.<br>Organizational Unit = Shrikin Informet Barking Information System Center Co.Ltd.<br>Organizational Unit = Shrikin Informet Barking Information System Center Co.Ltd.<br>Organizational Unit = Shrikin Information System Center Co.Ltd.<br>Organizational Unit = Shrikin Informational Unit = Shrikin Informational Unit = Shrikin Informational Unit = Shrikin Informational Unit = Shrikin Informational Unit = Shrikin Informational Unit = Shrikin Informational Unit = Shrikin Informational Unit = Shrikin Informational Unit = Shrikin Informational Unit = Shrikin Informational Unit = Shrikin Informational Unit = Shrikin Informational Unit = Shrikin Informational Unit = Shrikin Inf | <ul> <li>⑧ 発行された電子証明書の内容を確認します。</li> <li>⑨ このウィンドウを閉じるをクリックします。</li> </ul>            |

#### 専用USBの電子証明書を更新する

有効期限の30日前から有効期限日までに、電子証明書を更新してください。

重要なお知らせ画面から、電子証明書を更新いただきます。 (従来は、ログイン後の「電子証明書の更新通知画面」または 「メイン画面」からの更新でした。)

<操作説明>

|                                                                                                    | ······                                                                                                    |
|----------------------------------------------------------------------------------------------------|----------------------------------------------------------------------------------------------------|
| ber and a series (1995)     ber a series (1995)     ber a series (1995)     ber a series (1995)     ber a series (1995)     contains (1995)     contains (1995)     contains (1995)     contains (1995)     contains (1995)     contains (1995)     contains (1995)     contains (1995)     contains (1995) | <ol> <li>法人 IB サービスのログイン後に表示される「重要なお知らせ」画面を開きます。</li> <li>②「電子証明書の更新をお願いします」と記載されたお知らせを選択し、お知らせ本文を表示します。</li> <li>③ お知らせ本文中の電子証明書の更新はこちらをクリックします。</li> <li>※有効期限の30日前から本お知らせを表示します。</li> </ol> |
| しんさん電子証明書認証局<br>電子証明書更新的処理中<br>受予証明書更新的処理中です。総数1元71かまで、WebプラウザSEFTUALIでにない。<br>また、「中止ドキシンもよび「最新の価格に更新にキタンの消除も行わないでにたみい。                                                                                                    | <ul> <li>⇒別ウィンドウで、「電子証明書更新前処理中」<br/>画面が表示されます。</li> <li>※電子証明書の更新前処理が完了後、自動的に次画面が<br/>表示されます。</li> </ul>                                                                                       |
| しんさん電子証明書記証局                                                                                                    | <ul> <li>④ 管理ソフトがインストールされているパソコンに専用USBを接続した状態で専用USB</li> <li>▶ 「Webアクセスの確認」ダイアログが表示されます。</li> </ul>                                                                                            |
| Web アクセスの確認         この Web サイトはユーザーの代わりにデジタル証明書の操作を実行します。         https://testc0.shinkinbanking.com/client/userRenewalMS.htm?c_e = 1         ユーザーの代わりにデジタル証明書を操作できるのは、既知の Web サイトだけに制限する必要があります。         この操作を許可しますか?                                                                                       | ⑤ 更新する場合は、はいをクリックします。<br>※本画面は2度表示されますので、それぞれはいを<br>クリックします。                                                                                                    |

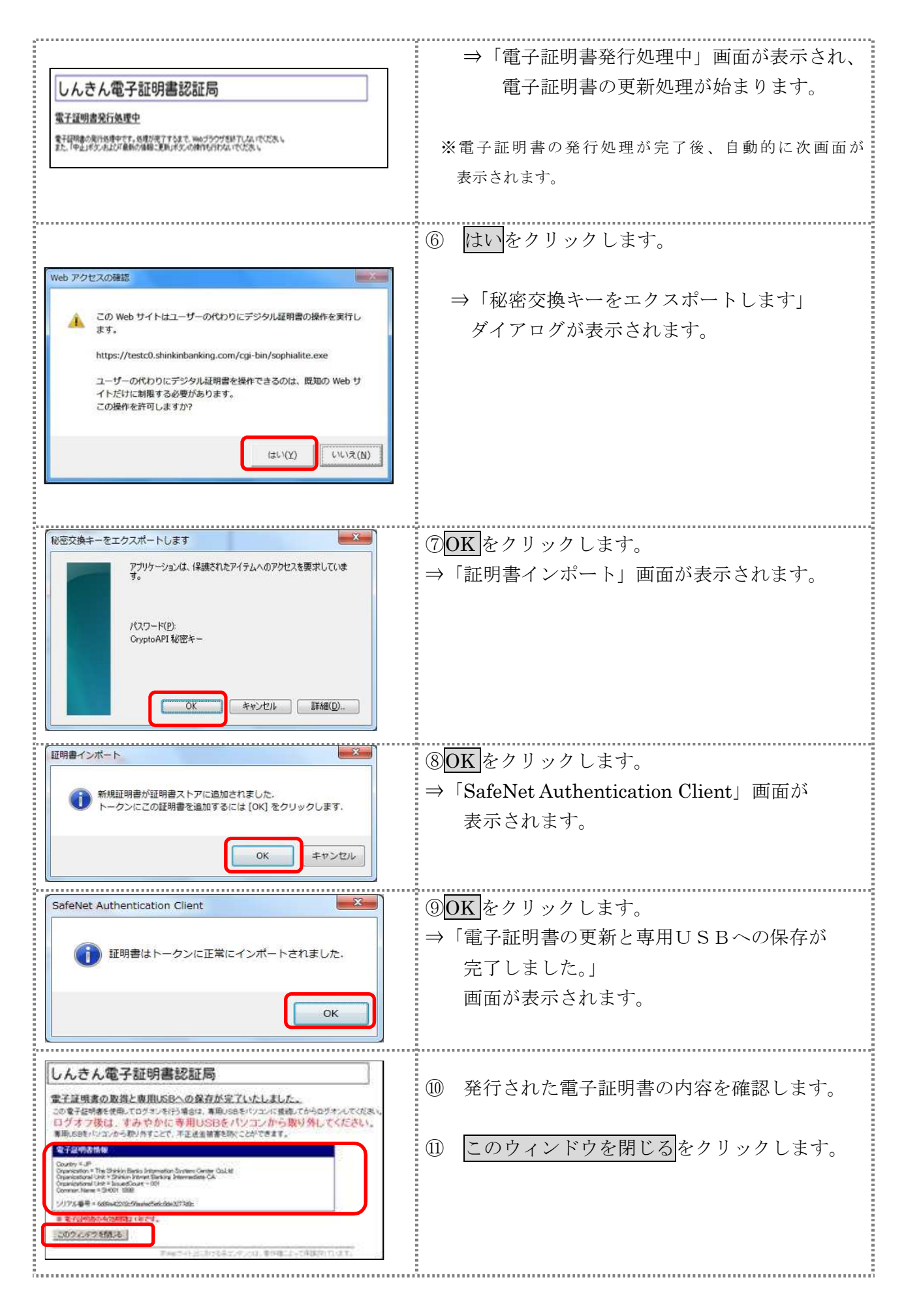

# 2. お客様へのメール通知の改善

振込の完了時やパスワードロック時などに、お客様の登録アドレス宛て 送信されるメールについて、件名や本文が分かりやすくなるよう以下の点 を改善します。

### (1)メール差出人表示の改善

従来までは、メール差出人の表示を「WEB-FB」としていました が、改善後は「三島信用金庫」の表記となります。

## (例) 持込データ登録完了時の連絡メール

 

 宛先
 登録されているEメールアドレス

 差出人
 三島信用金庫

 件名
 三島信用金庫振込登録完了のお知らせ (メール/送信日 付)

 【企業名】様へのご連絡
 いつも三島信用金庫をご利用いただき、ありだとうございます。

 内容
 メール差出人に、三島信用金庫と表示されます。

<改善後のメール>

<従来のメール>

| 登録されているEメールアドレス                              |
|----------------------------------------------|
| WEB-FB                                       |
| 三島信用金庫から【企業名】様へお振込に関する重要<br>なお知らせ(【メール送信日付】) |
| 【企業名】様へのご連絡                                  |
| いつも三島信用金庫をご利用いただきまして、ありが<br>とうございます。         |
|                                              |
|                                              |

# (2) メール件名および本文の改善

従来までは、メールの内容に関わらず、定型の件名で送信されるメー ルがありましたが、改善後は、件名からメール内容が把握できるよう、 内容に応じた件名を設定します。

また、メール本文については、読みやすくなるよう、全体的にシンプ ルな表現に修正しました。

# (例) 資金不足で振込がエラーとなった際の連絡メール

<改善後のメール>

<従来のメール>

| 宛先  | 登録されているEメールアドレス                                                                                                    | 宛先  | 登録                                              |
|-----|----------------------------------------------------------------------------------------------------|-----|-------------------------------------------------|
| 差出人 | 三島信用金庫                                                                                                    | 差出人 | WE                                              |
| 件名  | <重要>三島信用金庫振込エラー (資金不足) のお知ら<br>せ(【メール送信日付】)                                                                                                    | 件名  | 三島 <sup>、</sup><br>なお                           |
| 内容  | <ul> <li>【企業名】様へのご連絡</li> <li>いつも三島信用金庫をご利用いただき、ありがとうございます。</li> <li>以下の振込が資金不足によりエラーとなりました。</li> <li>WEB通番 : 【WEB通番】</li> <li>メモ情報 : 【メモ情報】</li> <li>持込種別 : 【持込種別】</li> <li>登録日 : 【登録日】</li> <li>振込指定日: 【振込指定日】</li> <li>詳細は、取引状況照会にてご確認ください。</li> </ul> ■本メールは送信専用のため、ご返信によるお問い合わせはお受けしておりません。 ■内容に関するご質問等は、三島信用金庫にお問い合わせください。 | 内容  | 【 いと下のな引 WEメ持登振  内合 ◎おこま企 つう記でお状 随そ込録込  容わ 本りのす |
| - [ | メールの件名と本文が分かりやすく                                                                                                    |     |                                                 |

| 宛先  | 登録されているEメールアドレス                                                                                                    |
|-----|----------------------------------------------------------------------------------------------------|
| 臣出人 | WEB-FB                                                                                                    |
| 件名  | 三島信用金庫から【企業名】様へお振込に関する重要<br>なお知らせ(【メール送信日付】)                                                                                                    |
| 内容  | <ul> <li>【企業名】様へのご連絡</li> <li>いつも三島信用金庫をご利用いただきまして、ありが<br/>とうございます。</li> <li>下記の振込処理において資金不足が発生いたしました<br/>のでご連絡いたします。</li> <li>なお、詳細はPCにてWEBサイトへログイン後、取<br/>引状況照会にてご確認ください。</li> <li>WEB通番:【WEB通番】</li> <li>メモ情報:【メモ情報】</li> <li>持込種別:【持込種別】</li> <li>登録日:【登録日】</li> <li>振込指定日:【振込指定日】</li> <li>内容に関するご意見・ご質問は、三島信用金庫にお問い<br/>合わせください。</li> </ul> |
|     | ◎本メールは当金庫からお客様へ自動で配信を行って<br>おります。<br>このメールにご返信いただきましてもご対応致しかね<br>ますので、あらかじめご了承ください。                                                                                                    |

以上